## ■2-5-3 被保険者マスタデータチェックリストのエラーを修正する

被保険者マスタデータチェックリストに表示されているエラーの修正を行います。データ修正は被保険者マスタで行いま す。被保険者マスタについては「1-3-17 ご利用者情報を変更する」をご覧下さい。

## 【ポイント】

エラーメッセージ

| 1    | 要介護度が未設定です       | 被保険者マスタの要介護度が未入力です              |
|------|------------------|---------------------------------|
| 2    | 有効認定期間FROMが未設定です | 被保険者マスタの有効認定期間の開始日が未入力です        |
| 3    | 有効認定期間TOが未設定です   | 被保険者マスタの有効認定期間の終了日が未入力です        |
| 4    | 生年月日が未設定です       | 被保険者マスタの生年月日が未入力です              |
| 5    | ケアプラン作成が未登録です    | 被保険者マスタの居宅サービス計画区分が未入力です        |
| 6    | 保険者番号が未設定です      | 被保険者マスタの保険者番号が未入力です             |
| 7    | 被保険者番号が未設定です     | 被保険者マスタの被保険者番号が未入力です            |
| 8    | 受給者番号が未設定です      | 被保険者マスタの受給者番号が未入力です             |
| 9    | 負担者番号が未設定です      | 被保険者マスタの負担者番号が未入力です             |
| 10   | 性別が未設定です         | 被保険者マスタの性別が未入力です                |
| 1    | 介護保険区分が正しくありせん   | 被保険者マスタの被保険者番号と介護保険区分の相違があります。  |
|      |                  | (当システムでは、Hが付く被保険者番号と介護保険区分が2号生活 |
|      |                  | 保護者のチェックを行っています)                |
| (12) | 個人負担・締日コード確認     | 被保険者マスタの締日コード及び入金日が未入力です        |
| 13   | 個人負担、入金情報未設定     | 被保険者マスタの入金方法が未入力です              |
|      |                  |                                 |

1.

被保険者マスタデータチェックリス トでエラー内容を確認します。 Γ

|                       |             | 被   | 呆険者マス          | タデー              |
|-----------------------|-------------|-----|----------------|------------------|
| 001                   | 001         |     |                | 担当               |
| 被保険者名<br>支援事業者名<br>対象 | 3           | 状態  | テ<br>テ<br>コメント | 住所<br>住所         |
| L冊垣 〇日<br>)〇ケアプラ      | 。<br>ランセンター |     | 1000000        | 東京都〇〇〇<br>東京都〇〇〇 |
| 被保険者                  | 香マスタ        | ERR | 要介護度が未設        | 定です              |
|                       |             |     |                |                  |

2.

エラー項目は被保険者マスタで修 正を行います。

「マスタ設定」メニューをクリックしま す。

|                | 36183 3 CF          |
|----------------|---------------------|
| □ 介護住改         | 発注回答待ち              |
| 🗀 販売           | レンタル契約書未発行          |
| □ 請求           | 引上書未発行              |
|                | 契約未完了確認             |
|                | 5 上未完了確認            |
| 🗋 マスタ設定        | テ <mark>モ貸出中</mark> |
| □ 環境設定         |                     |
| 🗖 ಶಿನಕ್        |                     |
| 🧰 データ連携        | ── 作業情報             |
| ि ग्रेरक्रर्नर | 日時                  |

З.

「被保険者マスタ」メニューをクリックします。 被保険者マスタメンテナンス画面

が表示されますので必要な項目に データ登録を行います。

被保険者マスタについては「1-3 -17 ご利用者情報を変更する」 をご覧下さい。

| トップページ        | マスタ設定           |  |
|---------------|-----------------|--|
| » 業務メニュー      | マスタメンテナンス       |  |
| » 71/La-      | 01. 得意先マスタ      |  |
| » <u>x</u> =- | 02. II/()LY //> |  |
| 🗖 レンタル        | 03. 被保険者マスタ     |  |
| □ 介護販売        | 04. 商品マスタ       |  |
|               | 05. レンタル商品マスタ   |  |
|               | - 06. 保険者マスタ    |  |
| □ 販売          | 07. 介護保険事業者マスタ  |  |
| 🗋 請求          | 08. メーカーマスタ     |  |
| ±t/           | 09 得音告 λ 全 情報   |  |